### Installing Windows on a Mac using Boot Camp

This tutorial is designed to assist in installing Windows OS on a separate partition on a Macintosh computer using Boot Camp.

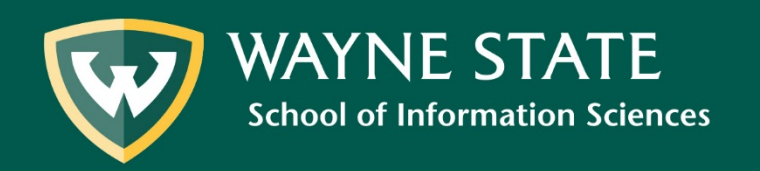

sistech@wayne.edu

In order to install Windows OS, you will need:

- A Windows installation file (obtained via <u>Microsoft Azure Dev Tools</u>)
- Serial # for Windows
- A blank 16 GB or larger USB flash drive
  - If your Mac does not have a USB hard drive, please refer to this <u>Apple Knowledge Base Article</u>

\*It is recommended to **back up important files** before beginning installation.

\*If using a laptop, connect the power adapter before beginning.

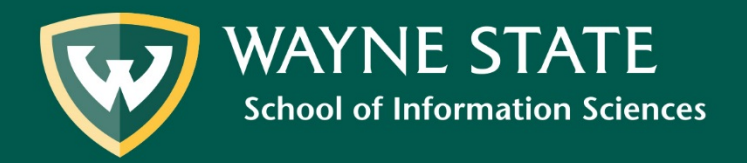

#### 1. Select Go from top menu

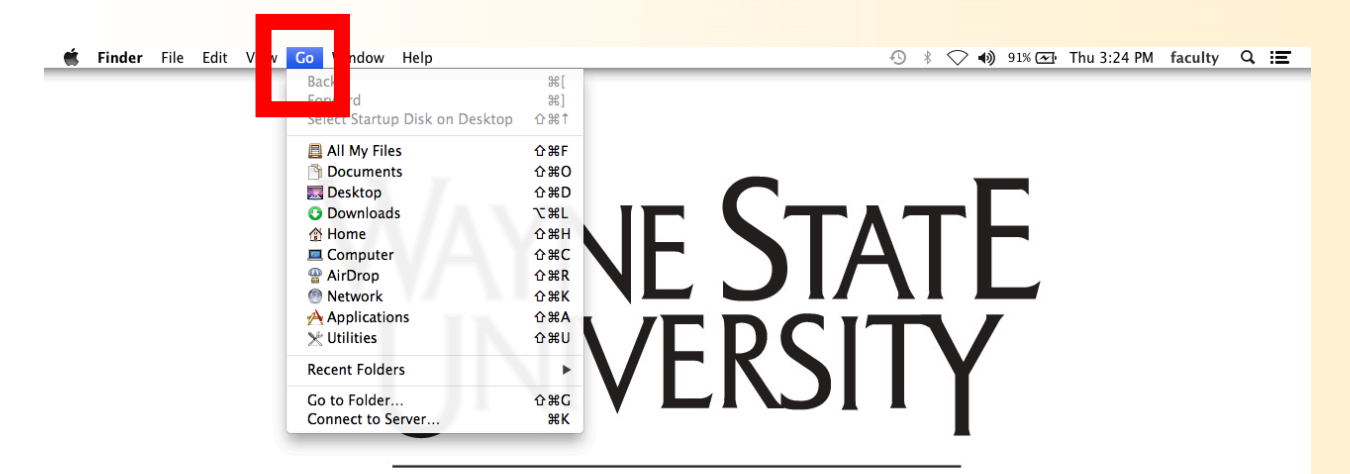

### School of LIBRARY AND INFORMATION SCIENCE

🖆 🏈 🧭 📩 📾 🕛 📀 🥑 🚺 🗊 🏟 🕥 🖉 🚞 🍘

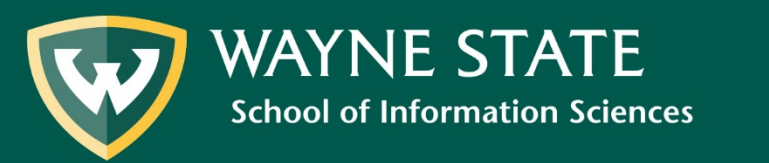

#### 2. Select Utilities from Go drop-down menu

| Go             | Window                                                                                   | Help              |                                                             |
|----------------|------------------------------------------------------------------------------------------|-------------------|-------------------------------------------------------------|
| Ba<br>Fo<br>Se | ick<br>rward<br>lect Startu                                                              | p Disk on Desktop | 爰[<br>爰]<br>公爰↑                                             |
|                | All My File<br>Document<br>Desktop<br>Download<br>Home<br>Computer<br>AirDrop<br>Network | es<br>ts          | <ul> <li>         か第F         <ul> <li></li></ul></li></ul> |
| ×              | Utilities                                                                                |                   | <mark></mark> ት <mark>සሀ</mark>                             |
| Re             | cent Folde                                                                               | rs                | ►                                                           |
| Go             | o to Folder.<br>onnect to S                                                              | erver             | <mark></mark>                                               |

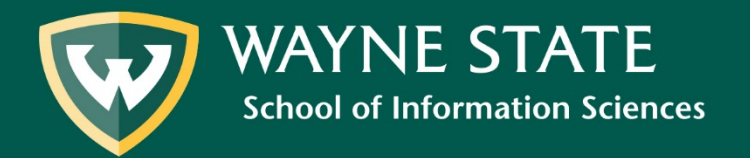

#### 3. Select Boot Camp Assistant and insert a blank USB

| 00             | 🔛 Uti                                     | ilities |                       |         | H.       |
|----------------|-------------------------------------------|---------|-----------------------|---------|----------|
|                |                                           |         | Q.                    |         |          |
| FAVORITES      | Name                                      |         | Date Modified         | Size    | Kind     |
| 🚊 All My Files | Activity Monitor                          |         | Jun 19, 2014, 6:28 PM | 11.5 MB | Applicat |
| AirDrop        | 💋 Adobe Flash Player Install Manager      |         | Dec 11, 2015, 9:23 AM | 739 KB  | Applicat |
| Annlighti      | AirPort Utility                           |         | May 21, 2013, 4:05 PM | 50.5 MB | Applicat |
| Applicati      | AppleScript Editor                        |         | May 13, 2014, 3:51 PM | 10.9 MB | Applicat |
| Desktop        | 🏧 Audio MIDI Setup                        |         | Aug 25, 2013, 1:11 AM | 10.9 MB | Applicat |
| Documents      | Bluetooth File Exchange                   |         | Apr 2 , 2015, 1:08 PM | 2.6 MB  | Applicat |
| Devenies de    | 🗧 🔮 Boot Camp Assistant                   |         | Jun 1 , 2014, 6:28 PM | 5.3 MB  | Applicat |
| Downloads      | 8.5 · · · · · · · · · · · · · · · · · · · |         | , 2013, 1:57 AM       | 16.1 MB | Applicat |
| Movies         | Console                                   |         | Jun 19, 2014, 6:28 PM | 10.2 MB | Applicat |
| Music          | 🧭 DigitalColor Meter                      |         | Aug 25, 2013, 1:01 AM | 1 MB    | Applicat |
| Distures       | 🔊 Disk Utility                            |         | May 13, 2014, 3:51 PM | 22 MB   | Applicat |
| Pictures       | 🕅 Grab                                    |         | Apr 16, 2013, 3:03 PM | 1.7 MB  | Applicat |
| SHARED         | 阑 Grapher                                 |         | Mar 7, 2013, 5:31 PM  | 35.6 MB | Applicat |
|                | 🖗 Keychain Access                         |         | Dec 17, 2014, 5:32 PM | 14.3 MB | Applicat |
| a <u>a</u> An  | 🍇 Migration Assistant                     |         | Aug 25, 2013, 1:05 AM | 1.7 MB  | Applicat |
| TAGS           | 🚡 System Information                      |         | Dec 17, 2014, 5:32 PM | 6.5 MB  | Applicat |
| Red            | 🔚 Terminal                                |         | Aug 25, 2013, 1:08 AM | 8.9 MB  | Applicat |
| 0.0000         | VoiceOver Utility                         |         | Jun 19, 2014, 6:28 PM | 27.6 MB | Applicat |
| Urange         | X X11                                     |         | Aug 25, 2013, 1:00 AM | 181 KB  | Applicat |
| Yellow         |                                           |         |                       |         |          |
| Croop          |                                           |         |                       |         |          |

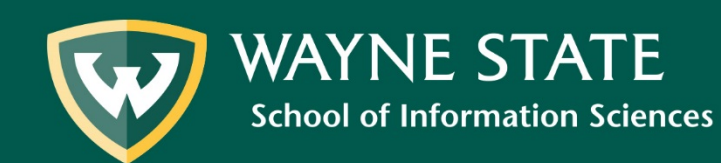

#### 4. Select Continue in Boot Camp Assistant

| 00 | Boot Camp Assistant                                                                                                    |
|----|----------------------------------------------------------------------------------------------------|
|    | Introduction                                                                                                    |
|    | Boot Camp Assistant helps install Microsoft Windows on an Intel-based Mac by<br>downloading the necessary support software, creating a partition on your disk for<br>Windows, and then starting the Windows installer. Refer to the Boot Camp Installation &<br>Setup Guide to finish installing Windows and the support software you downloaded.<br>IMPORTANT: Back up your disk before partitioning it or installing Windows. If you have |
|    | a portable computer, make sure the power adapter is connected.                                                                                                    |
|    |                                                                                                    |
|    |                                                                                                    |
|    |                                                                                                    |
|    |                                                                                                    |
|    |                                                                                                    |
|    |                                                                                                    |
|    | Open Boot Camp Help Continue                                                                                                    |

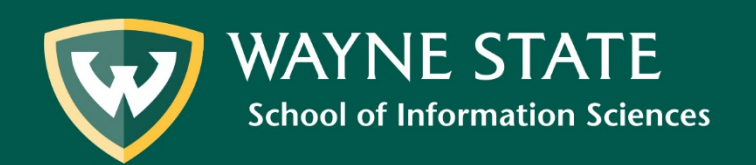

#### 5. Select both tasks and Continue

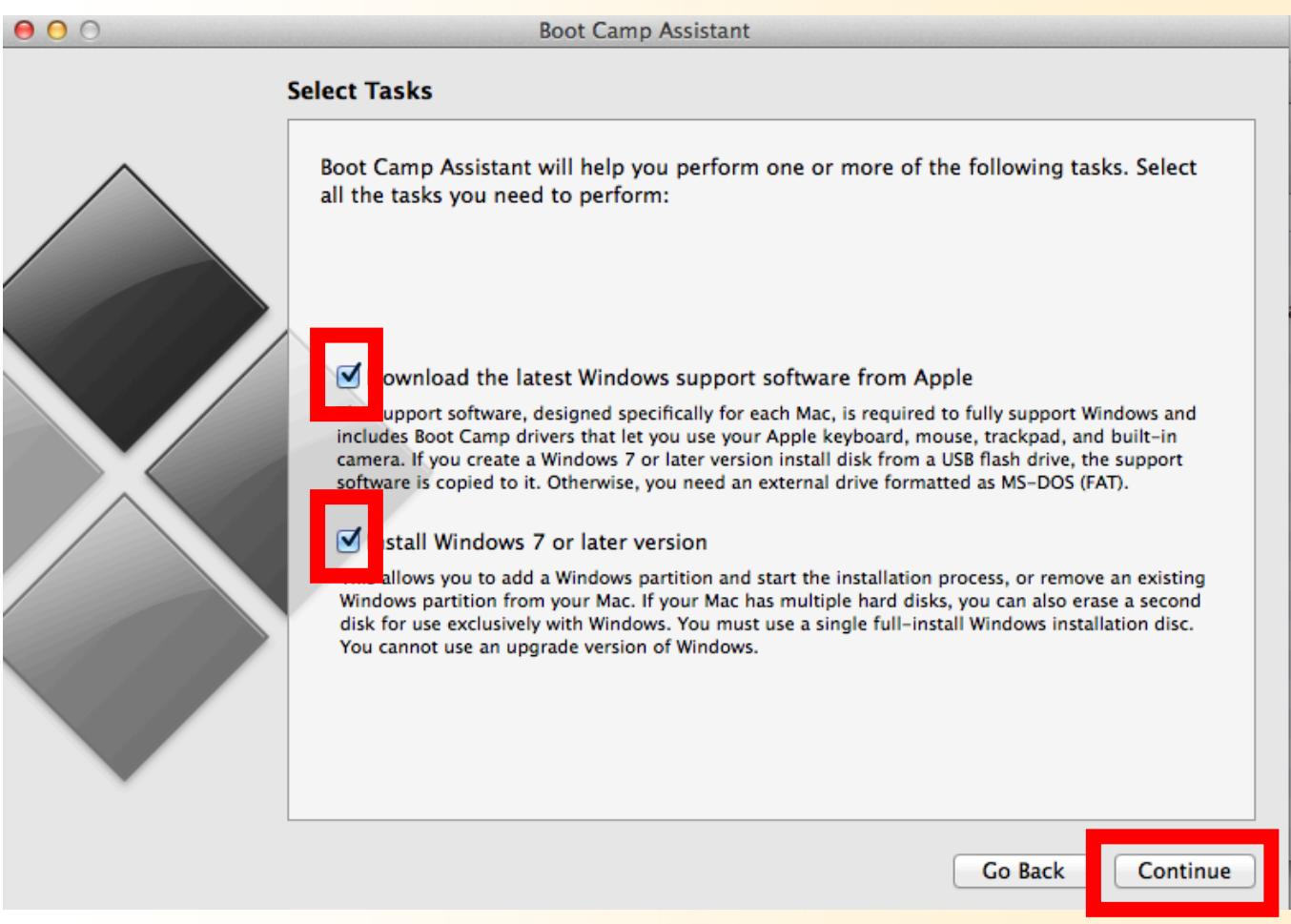

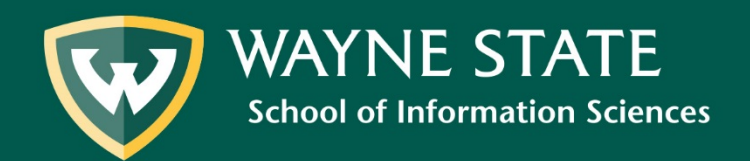

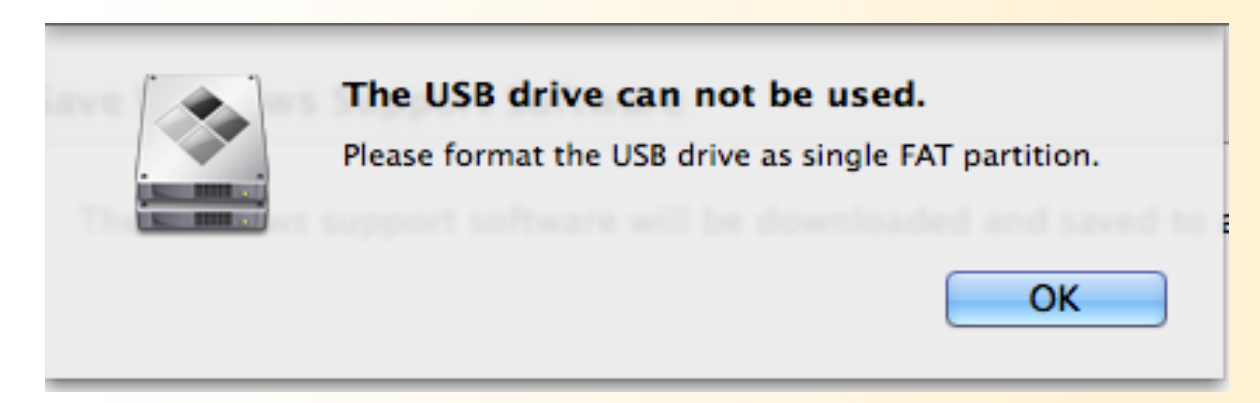

If this error appears:

- 1. Open **Disk Utility**
- 2. Select the **USB drive** on the left
- 3. Select the **Erase tab** (THIS WILL ERASE ALL CONTENT ON USB)
- 4. Ensure the Format is set to FAT
- 5. Select Erase
- 6. Return to Boot Camp Assistant and try again.

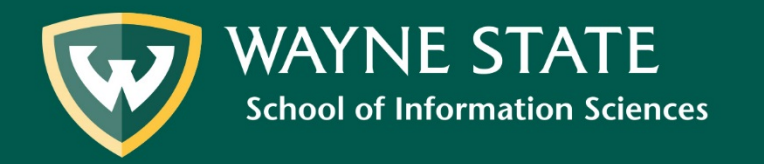

## 6. Your USB will appear as the destination disk; select Continue

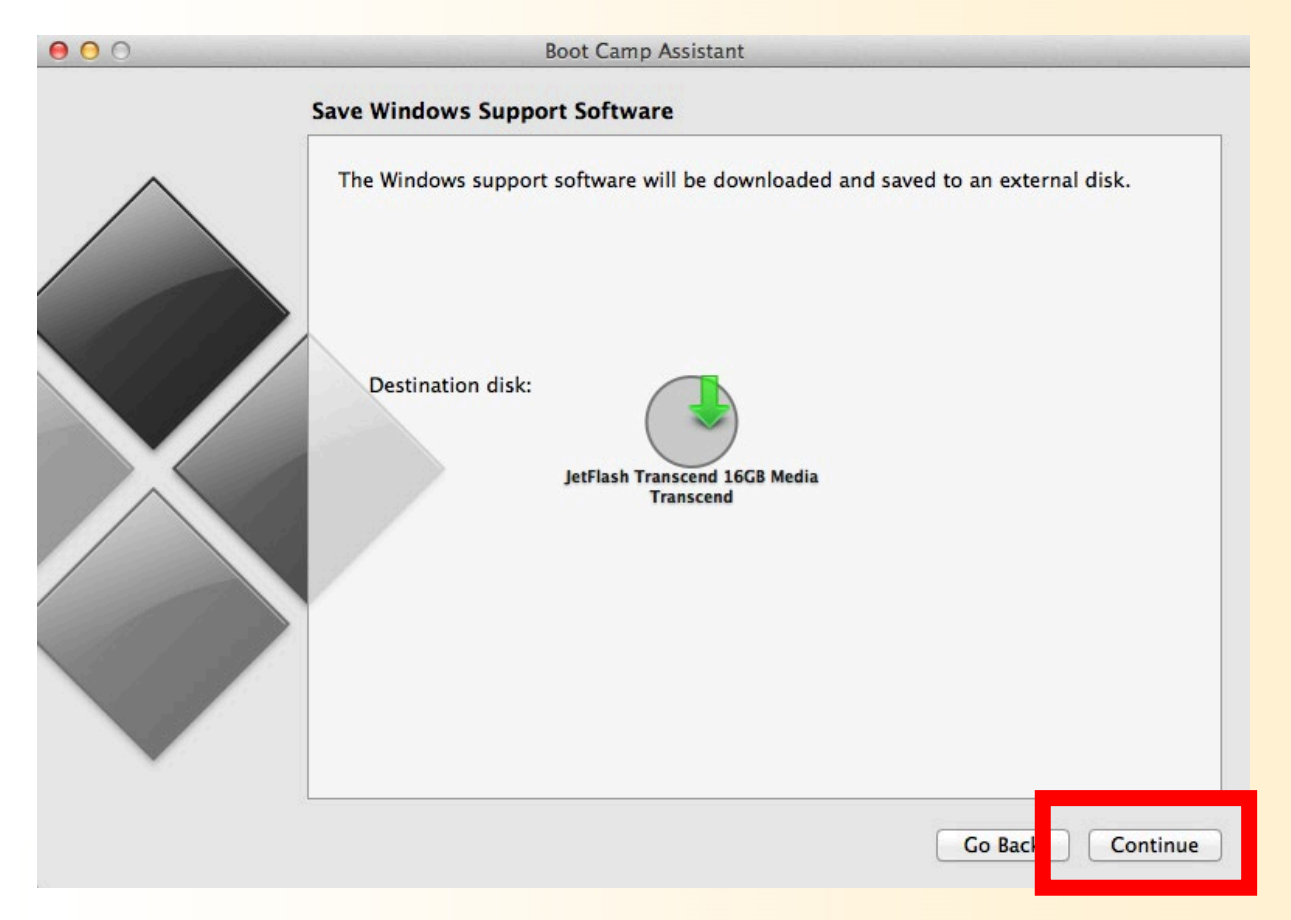

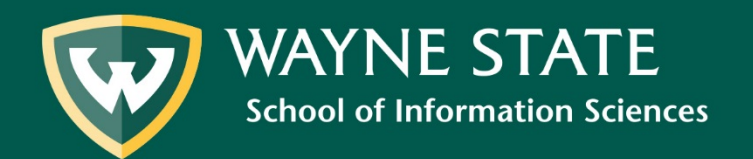

#### This process may take several minutes...

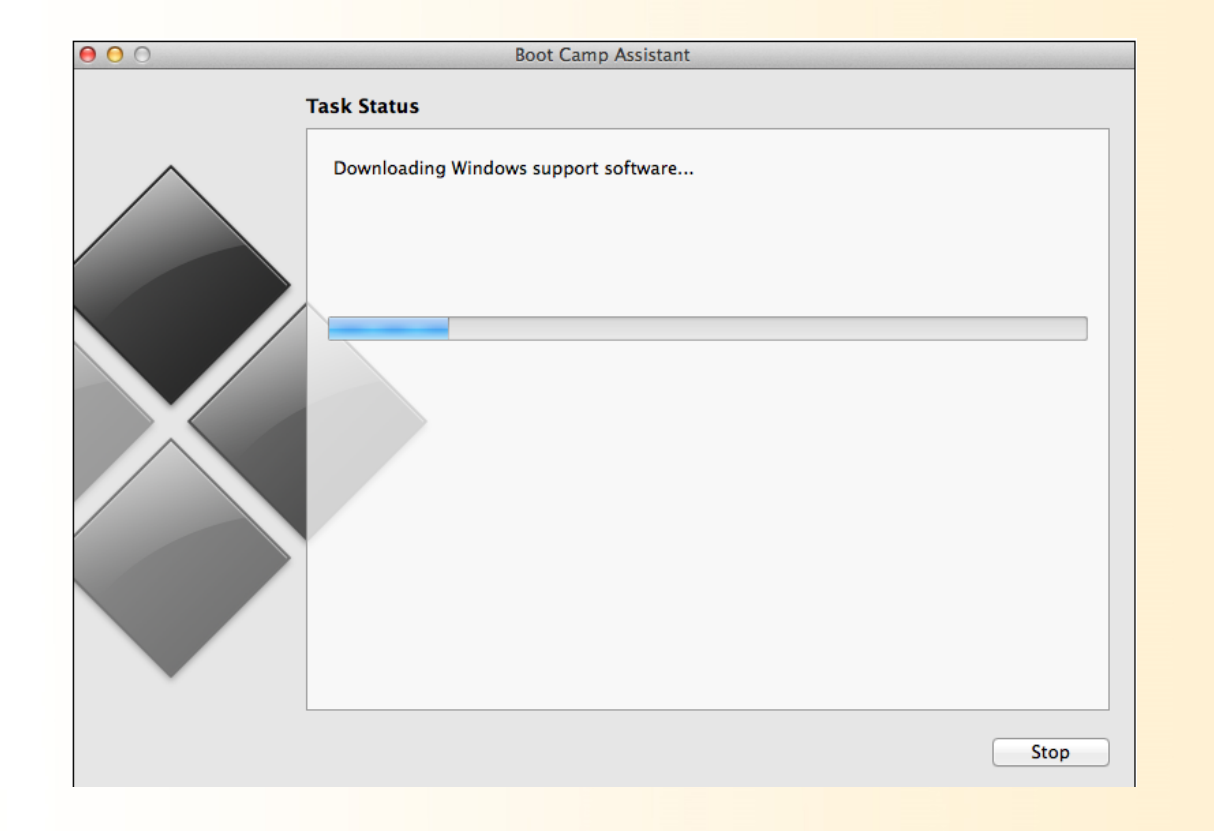

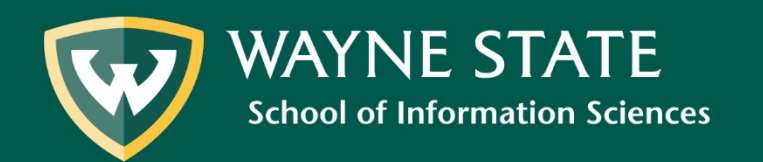

### 7. When prompted, enter your password and select Add Helper

| Boot Camp Assistant is trying to add a new<br>helper tool. Type your password to allow this. |
|----------------------------------------------------------------------------------------------|
| Name: faculty<br>Password:                                                                   |
| Cancel Add Helper                                                                            |

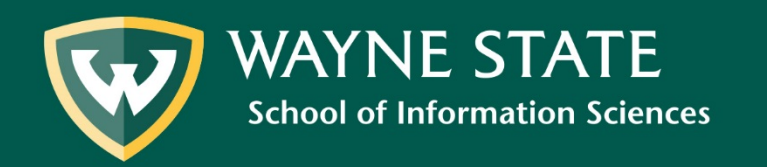

### 8. Adjust the size of the partition by selecting and dragging the Windows box so that Windows shows 60 GB

| 00      | Boot (                                                    | Camp Assistant                                                       |                                |    |         |
|---------|-----------------------------------------------------------|----------------------------------------------------------------------|--------------------------------|----|---------|
|         | Create a Partition for Wind                               | lows                                                                 |                                |    |         |
| $\land$ | Each operating system requisite of the partitions, or cli | uires its own partition on the dis<br>ick the Divide Equally button. | k. Drag the divider to set the |    |         |
|         | 📑 "Macintosh HD" will be                                  | partitioned as:                                                      |                                |    |         |
|         |                                                           | OS X<br>479 GB<br>397 GB free                                        | • Windows<br>20 GB             |    |         |
| X       |                                                           | Divide Equally                                                       |                                | 11 |         |
|         |                                                           |                                                                      | os x                           | •  | Windows |
|         |                                                           |                                                                      | 439 GB<br>357 GB free          |    | 60 GB   |
|         |                                                           |                                                                      |                                |    |         |
|         |                                                           |                                                                      |                                |    |         |
|         |                                                           |                                                                      | GO BACK Install                |    |         |

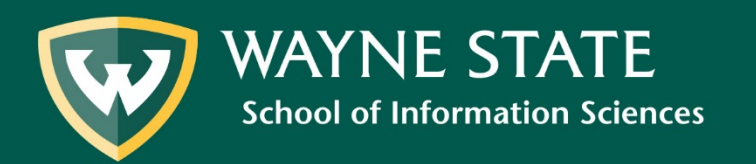

#### 9. Insert Windows installation disc, then select Install

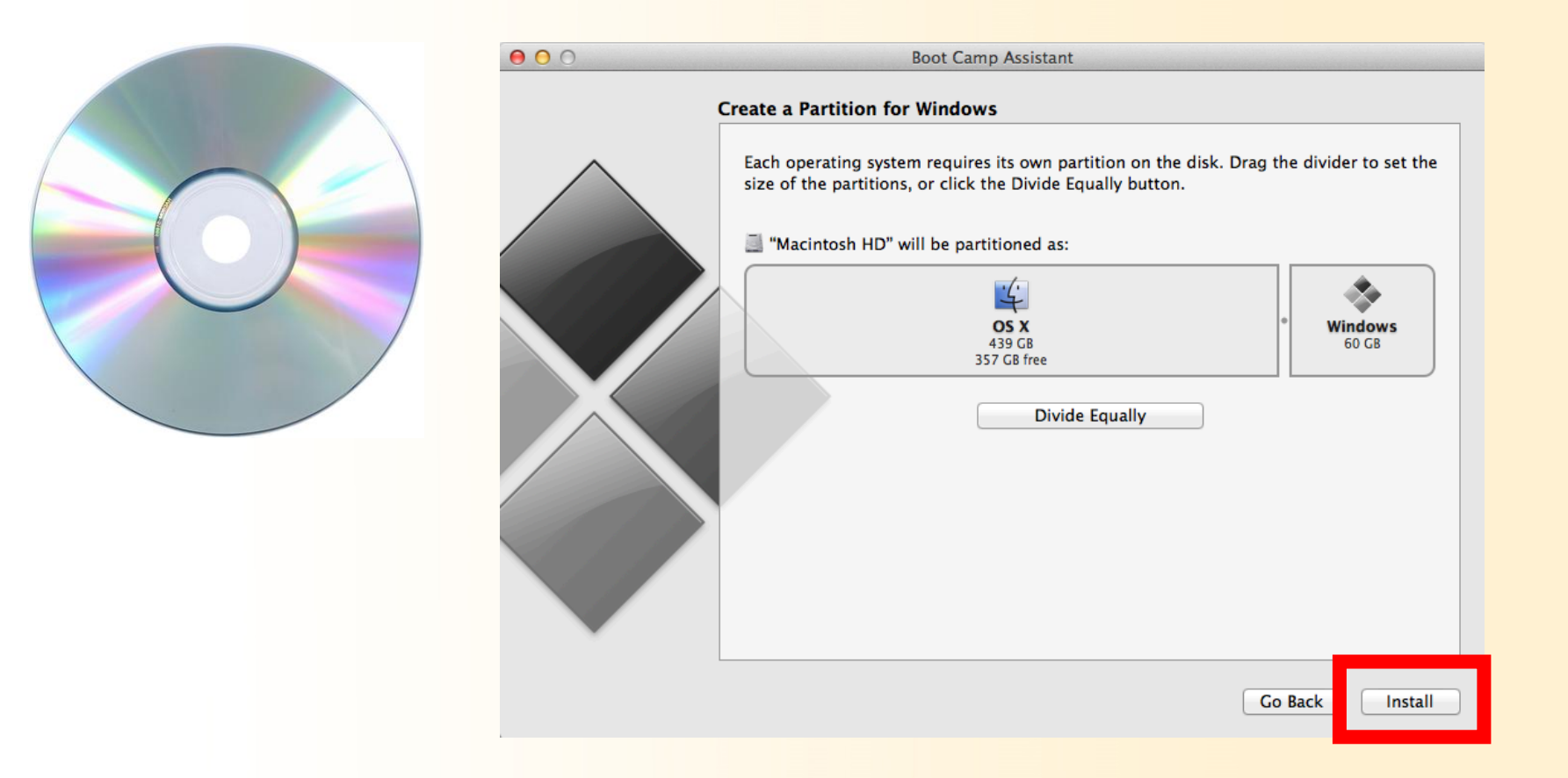

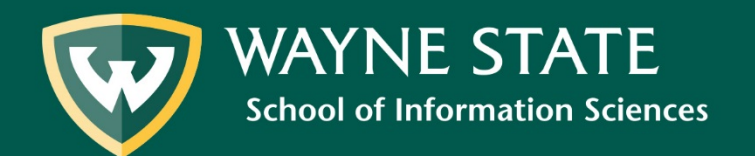

After creating the partition, your Mac will restart itself to the Windows installer. During the installation your screen will be black with the text "Windows is loading files..." and a status bar underneath.

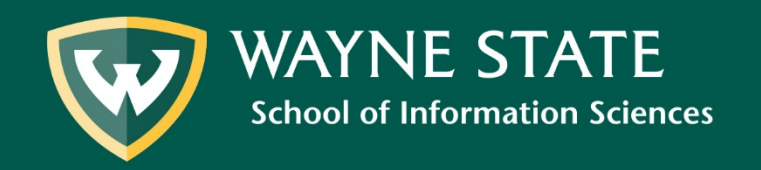

#### 10. Select language, time, etc. and then select Next

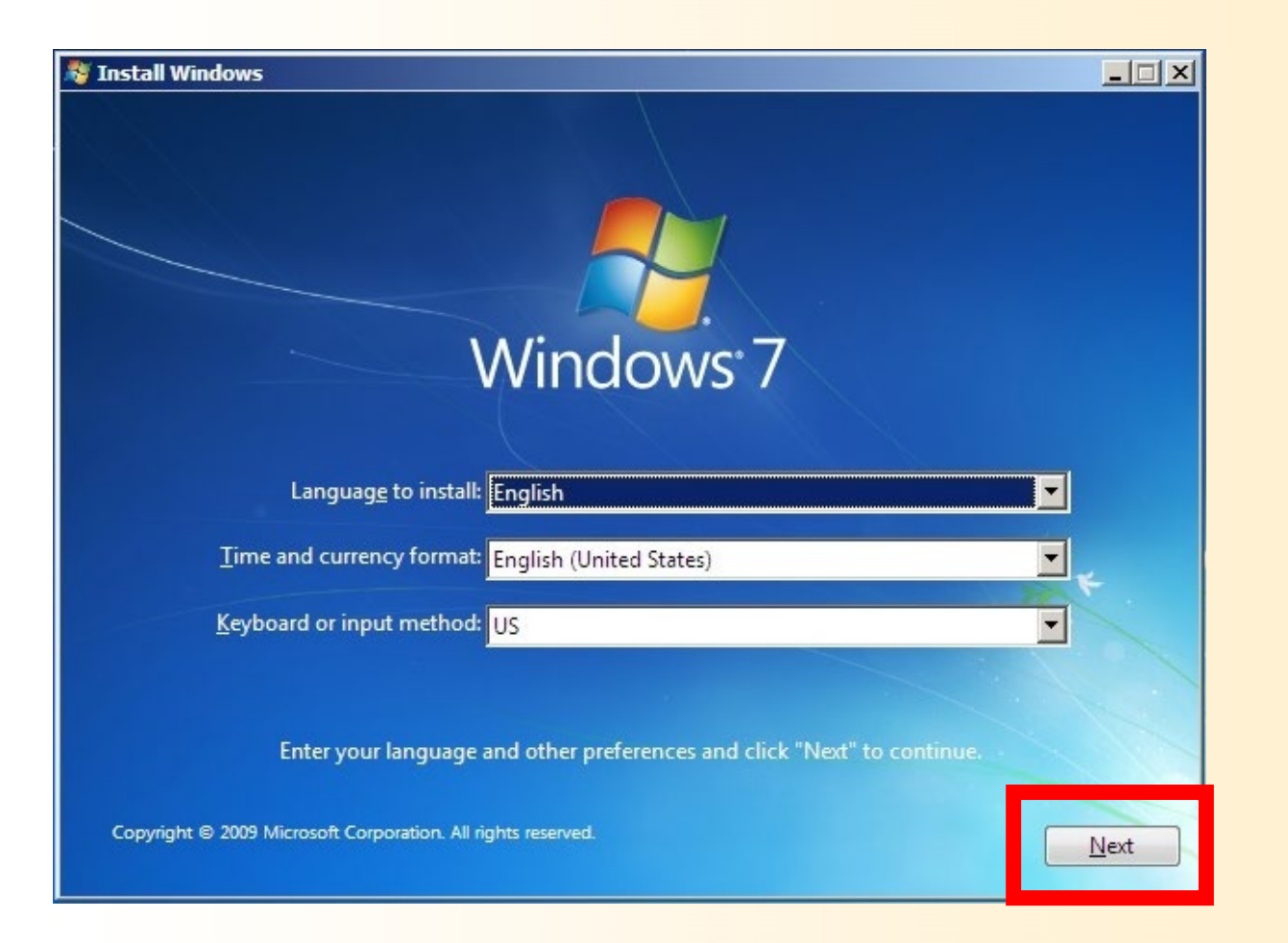

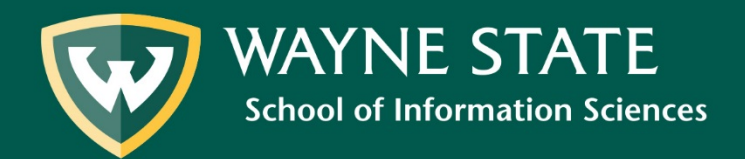

#### 11. Select the Windows OS you want to install, then select Next

| Operating system                 | Architecture | Date modified |
|----------------------------------|--------------|---------------|
| Mindows 7 Home Basic             | 900<br>v8%   | 3/22/2009     |
| Nindows 7 Home Premium           | 100          | 3/22/2009     |
| Nindows 7 Professional           | 186          | 3/22/2009     |
| Windows 7 Ultimate               | x86          | 3/22/2009     |
| escription:<br>lindows 7 Starter |              |               |
|                                  |              |               |
|                                  |              |               |
|                                  |              |               |

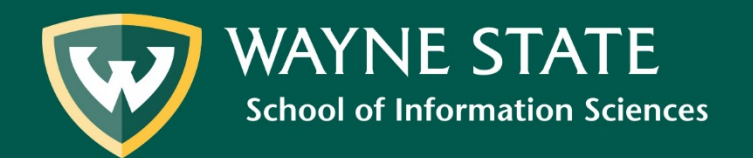

## 12. Read and accept the license terms, then select Next

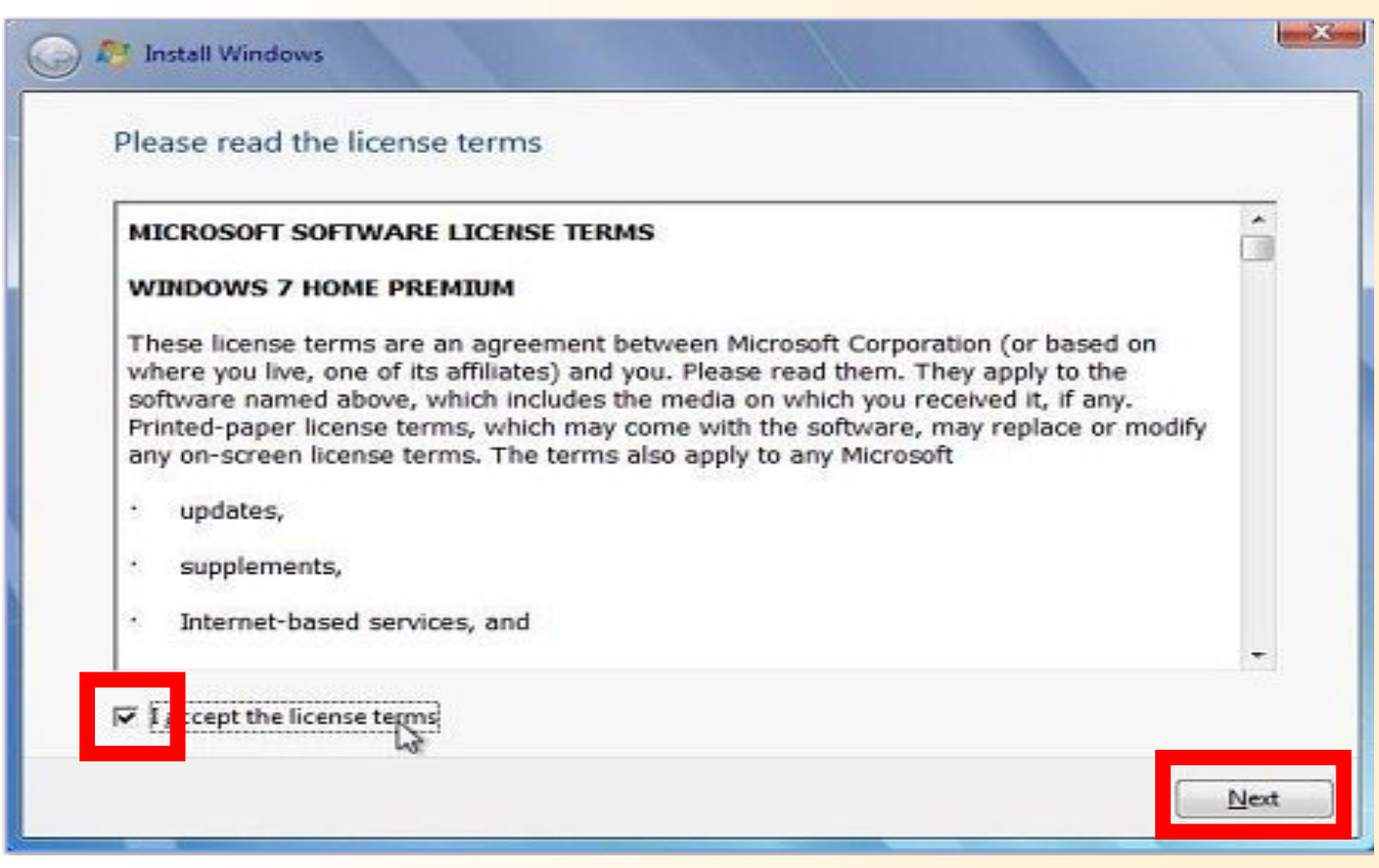

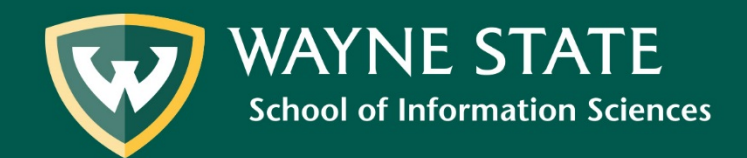

# 13. Select the partition labeled "BOOTCAMP" then select Drive options (advanced)

|                     |                                            | Total size                                          | Free space                                                          | Туре                                                                                              |
|---------------------|--------------------------------------------|-----------------------------------------------------|---------------------------------------------------------------------|---------------------------------------------------------------------------------------------------|
| Drive 0 Partition 1 |                                            | 88.4 GE                                             | 21.2 GB                                                             | System                                                                                            |
| Drive 0 Partition 2 | воотсамр                                   | 53.6 GE                                             | 33.5 GB                                                             | Primary                                                                                           |
|                     |                                            |                                                     |                                                                     |                                                                                                   |
|                     |                                            |                                                     |                                                                     |                                                                                                   |
|                     |                                            |                                                     |                                                                     |                                                                                                   |
|                     |                                            |                                                     | _                                                                   | _                                                                                                 |
| esh                 |                                            |                                                     | Drive option                                                        | s ( <u>a</u> dvanced)                                                                             |
| l driver            |                                            |                                                     |                                                                     |                                                                                                   |
| unver               |                                            |                                                     |                                                                     |                                                                                                   |
|                     | Drive 0 Partition 1<br>Drive 0 Partition 2 | Drive 0 Partition 1<br>Drive 0 Partition 2 BOOTCAMP | Drive 0 Partition 1 88.4 GB<br>Drive 0 Partition 2 BOOTCAMP 53.6 GB | Drive 0 Partition 1 88.4 GB 21.2 GB Drive 0 Partition 2 BOOTCAMP 53.6 GB 33.5 GB esh Drive option |

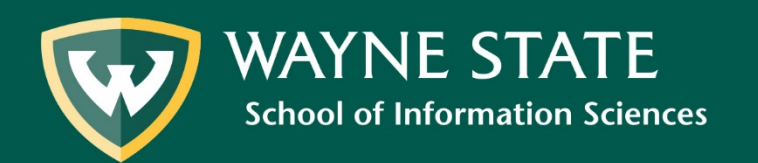

#### 14. Select Format, then Next

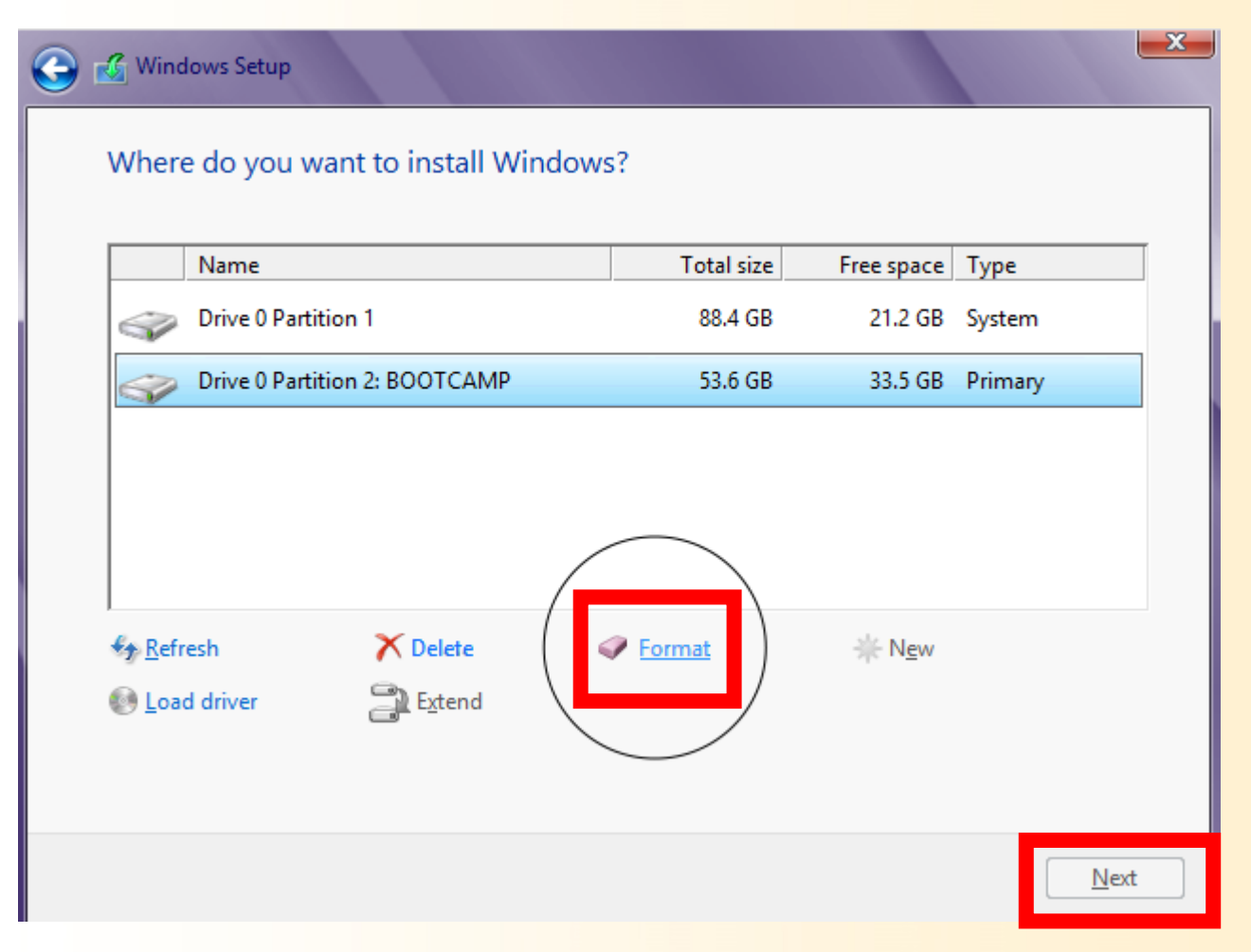

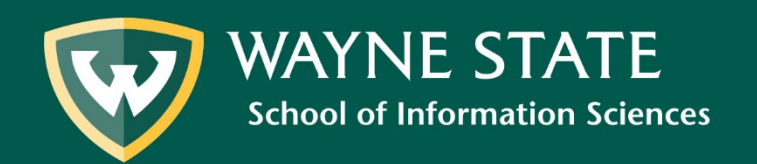

#### 15. Create a user name and then select Next

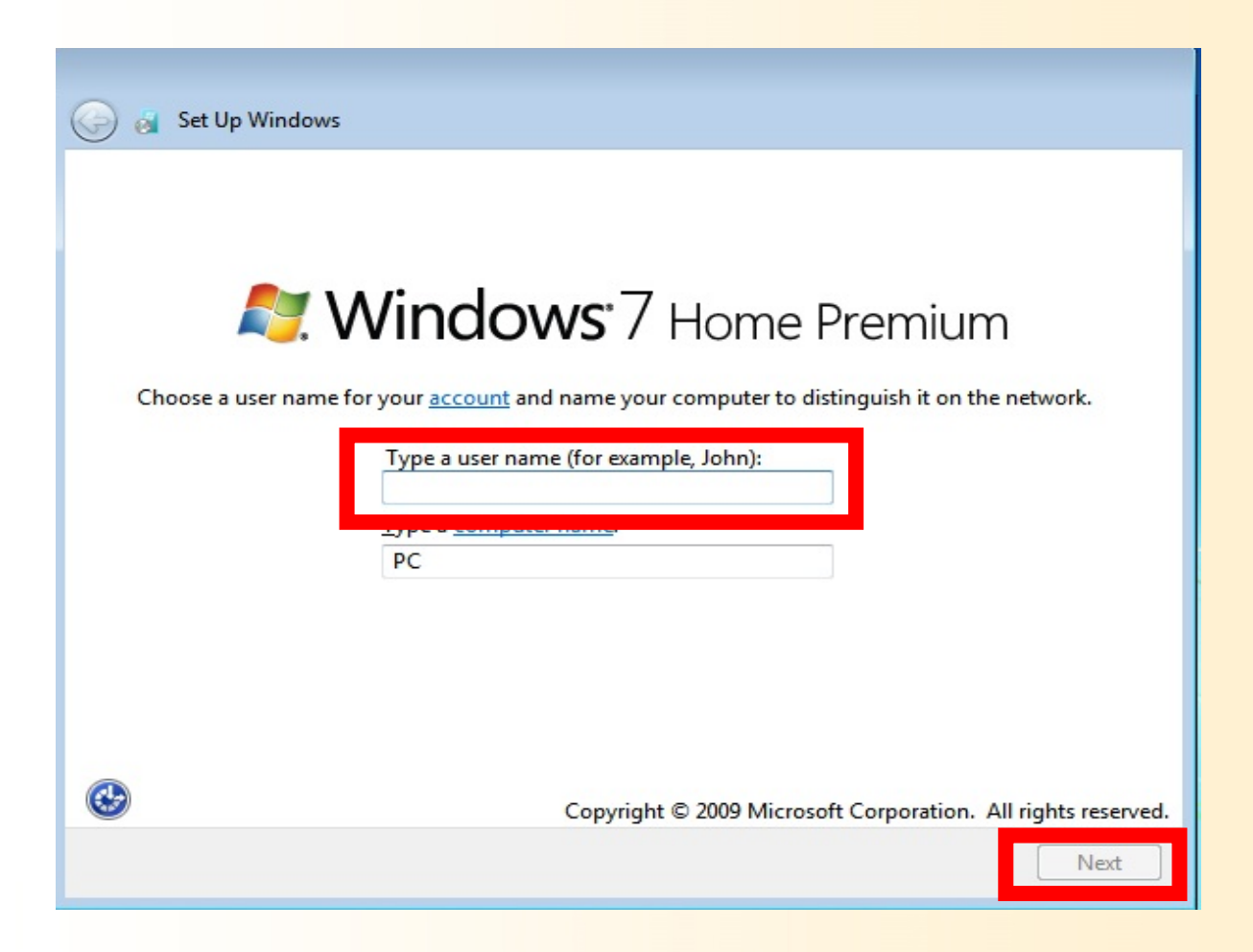

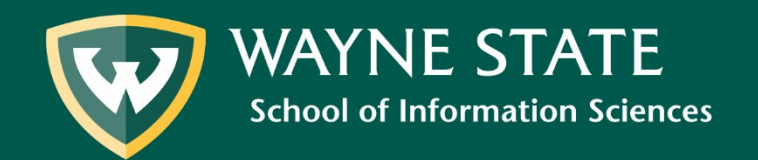

#### 16. Create a password and then select Next

| Crea<br>unw  | ting a password is a smar<br>anted users. Be sure to re | t security preca<br>member your p | ution that helps pro<br>assword or keep it i | otect your user ac<br>n a safe place. | count from |
|--------------|---------------------------------------------------------|-----------------------------------|----------------------------------------------|---------------------------------------|------------|
| Type         | a password (recommend                                   | ded):                             |                                              |                                       |            |
| Rety         | pe your password:                                       |                                   |                                              |                                       |            |
| Туре         | a password hint:                                        |                                   |                                              |                                       |            |
| Cho<br>If yo | ose a word or phrase that<br>u forget your password, V  | helps you reme<br>Vindows will sh | mber your passwor<br>ow you your hint.       | rd.                                   |            |

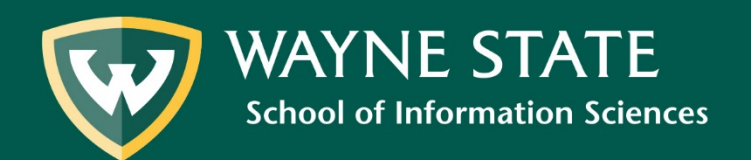

#### 17. Enter product key and then select Next

| Set Up Windows                                                                                                    |
|----------------------------------------------------------------------------------------------------|
| Type your Windows product key                                                                                                    |
| You can find your Windows product key on a label included with the package that came with<br>your copy of Windows. The label might also be on your computer case. Activation pairs your<br>product key with your computer. |
| The product key looks similar to this:                                                                                                    |
| PRODUCT KEV- XXXXX-XXXXX-XXXXX-XXXXX                                                                                                    |
|                                                                                                    |
| (absiles will be added adtornationly)                                                                                                    |
| Automatically activate Windows when I'm online                                                                                                    |
|                                                                                                    |
|                                                                                                    |
|                                                                                                    |
| What is activation?                                                                                                    |
| Read our privacy statement                                                                                                    |
|                                                                                                    |
| Next                                                                                                    |
|                                                                                                    |

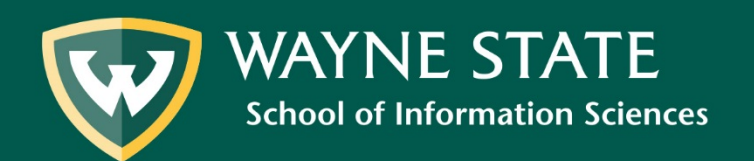

#### 18. Select recommended settings

#### 👩 Set Up Windows

#### Help protect your computer and improve Windows automatically

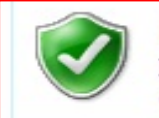

Use recommended settings

Install important and recommended updates, help make Internet browsing safer, check online for solutions to problems, and help Microsoft improve Windows.

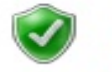

Install important updates only Only install security updates and other important updates for Windows.

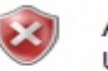

Ask me later

Until you decide, your computer might be vulnerable to security threats.

#### Learn more about each option

When you use recommended settings or install updates only, some information is sent to Microsoft. The information is not used to identify you or contact you. To turn off these settings later, search for 'Turn off recommended setting' in Help and Support. <u>Read the privacy statement</u>

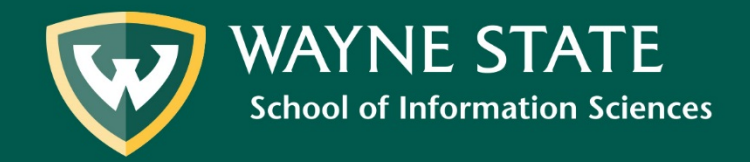

### 19. Once Windows is finished setting up, the Boot Camp installer will appear, select Next

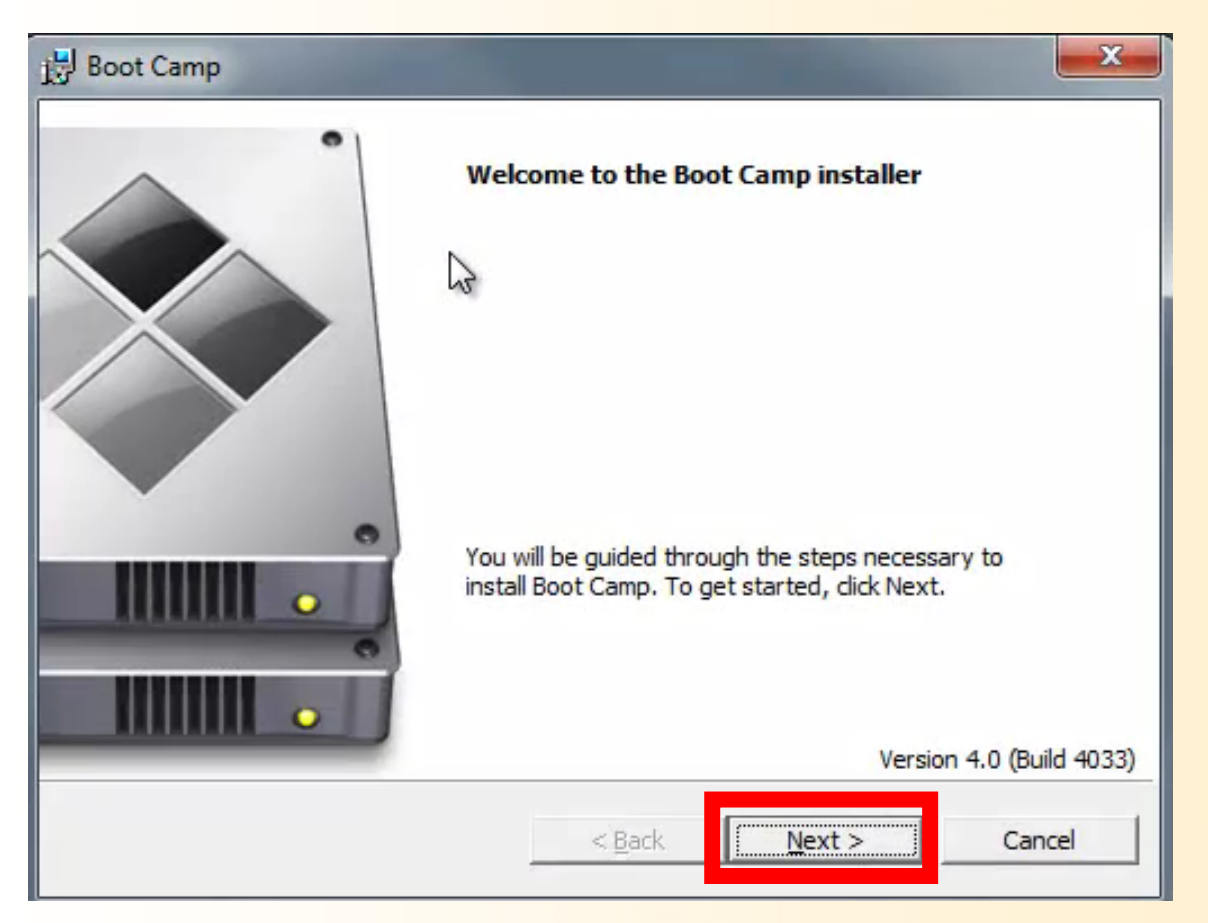

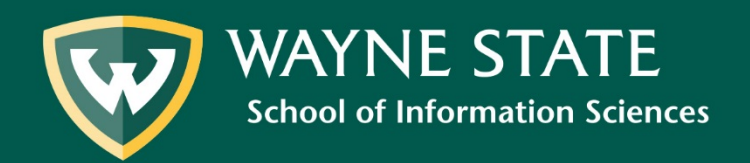

## 20. Read and accept the license agreement, then select Install

| 提 Boot Camp                                                                | x    |
|----------------------------------------------------------------------------|------|
| License Agreement                                                          |      |
| Please read the following license agreement carefully.                     |      |
|                                                                            |      |
| English                                                                    | •    |
| APPLE INC.                                                                 | 11   |
| SOFTWARE LICENSE AGREEMENT                                                 |      |
| SINGLE USE LICENSE                                                         |      |
| PLEASE READ THIS SOFTWARE LICENSE AGREEMENT ("LICENSE") CAREFULLY BEFORE   |      |
| USING THE APPLE SOFTWARE, BY USING THE APPLE SOFTWARE, YOU ARE AGREEING    |      |
| TO BE BOUND BY THE TERMS OF THIS LICENSE. IF YOU DO NOT AGREE TO THE TERMS | S    |
| TERMS OF THE LICENSE, YOU MAY RETURN THE APPLE SOFTWARE TO THE PLACE       |      |
| WHERE YOU OBTAINED IT FOR A REFUND. IF THE APPLE SOFTWARE WAS ACCESSED     | -    |
|                                                                            |      |
| accept the terms in the license agreement                                  |      |
| <u>do not accept the terms in the license agreement</u>                    |      |
|                                                                            |      |
|                                                                            |      |
| < <u>B</u> ack <u>I</u> nstall Car                                         | ncel |
|                                                                            |      |
|                                                                            |      |

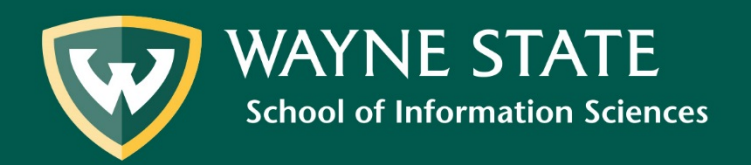

#### Installing Boot Camp will take several minutes...

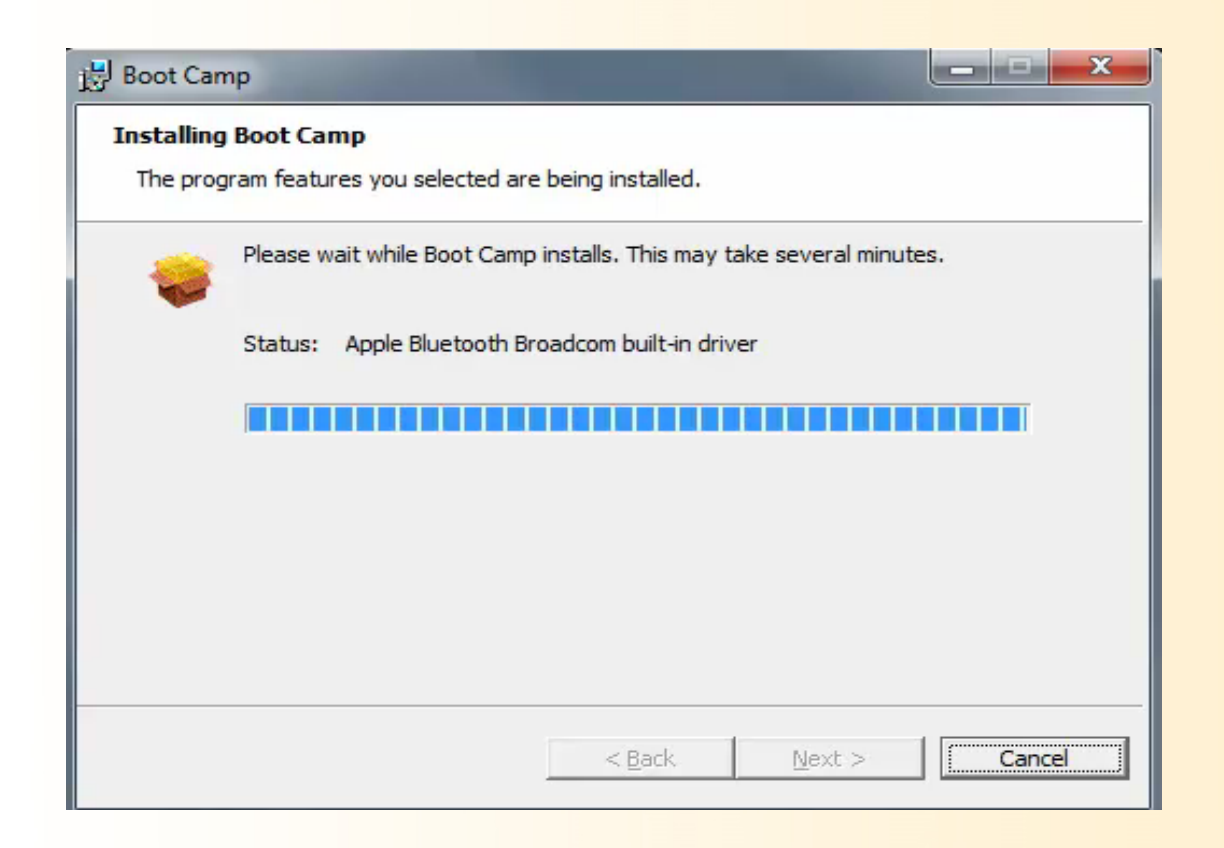

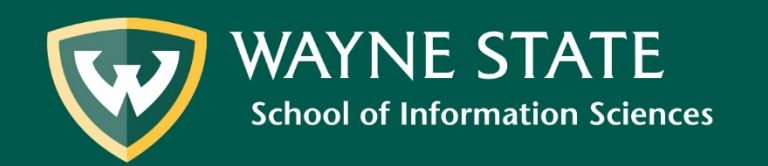

# 21. When the Boot Camp installation is complete, select Finish

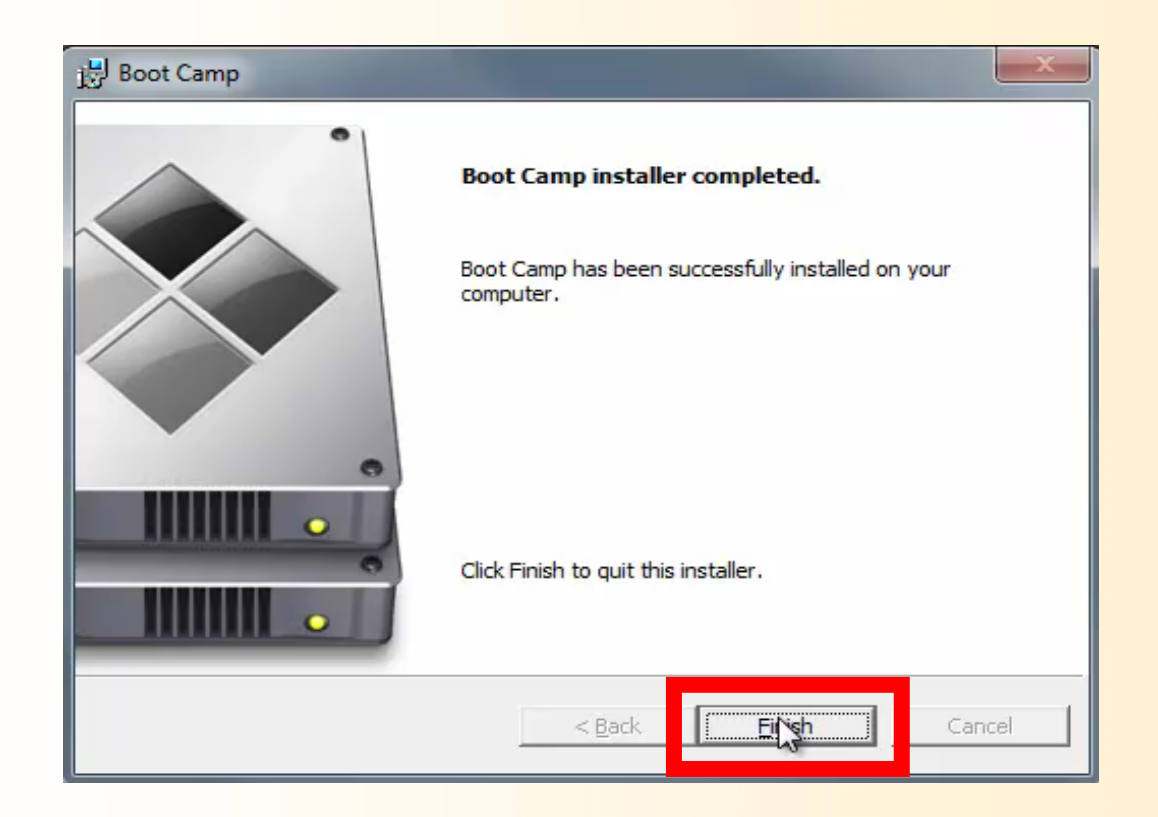

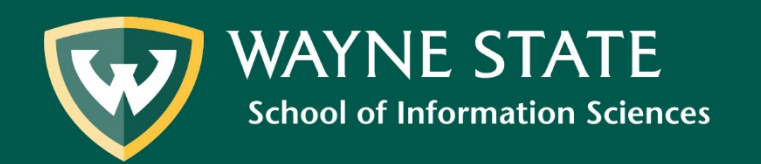

22. Select Yes when prompted to restart computer

After your computer restarts, the Windows installation process will be **complete**.

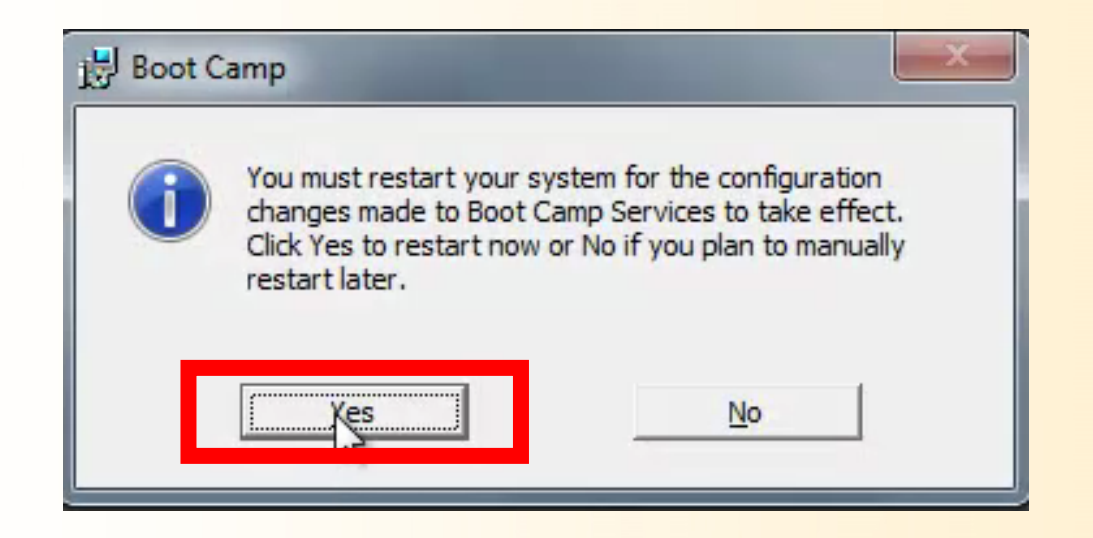

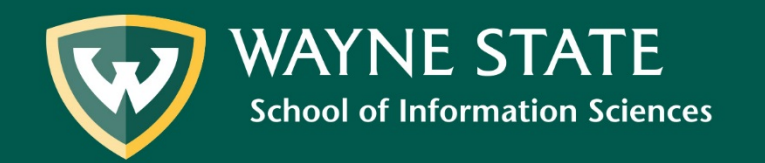

#### To restart in OS X:

Select the small up arrow in the system tray at the bottom of the screen. Next, select the Boot Camp Icon, and then select "Restart in Mac OS X"

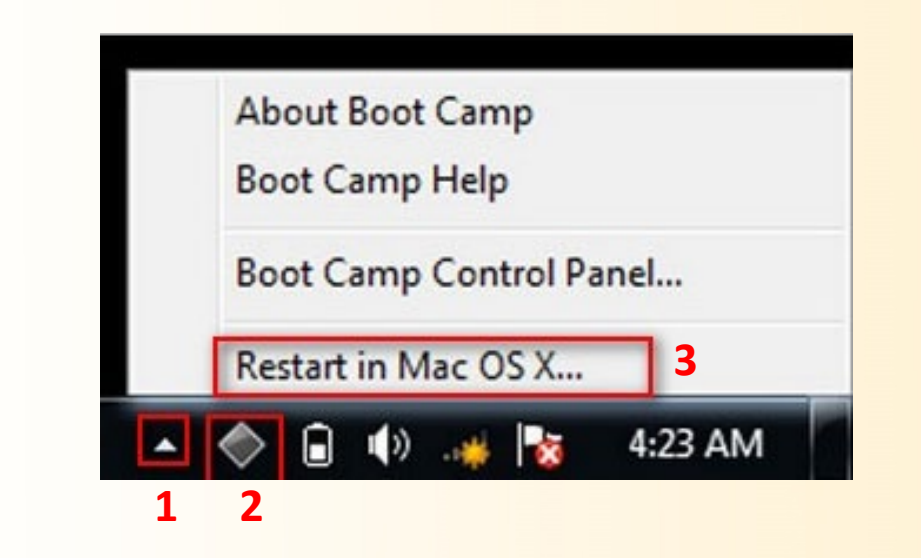

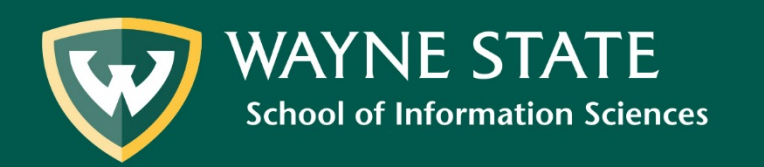

You can choose which OS you want to use by holding down the Option key while restarting or powering on your computer, until this  $\downarrow$  screen appears.

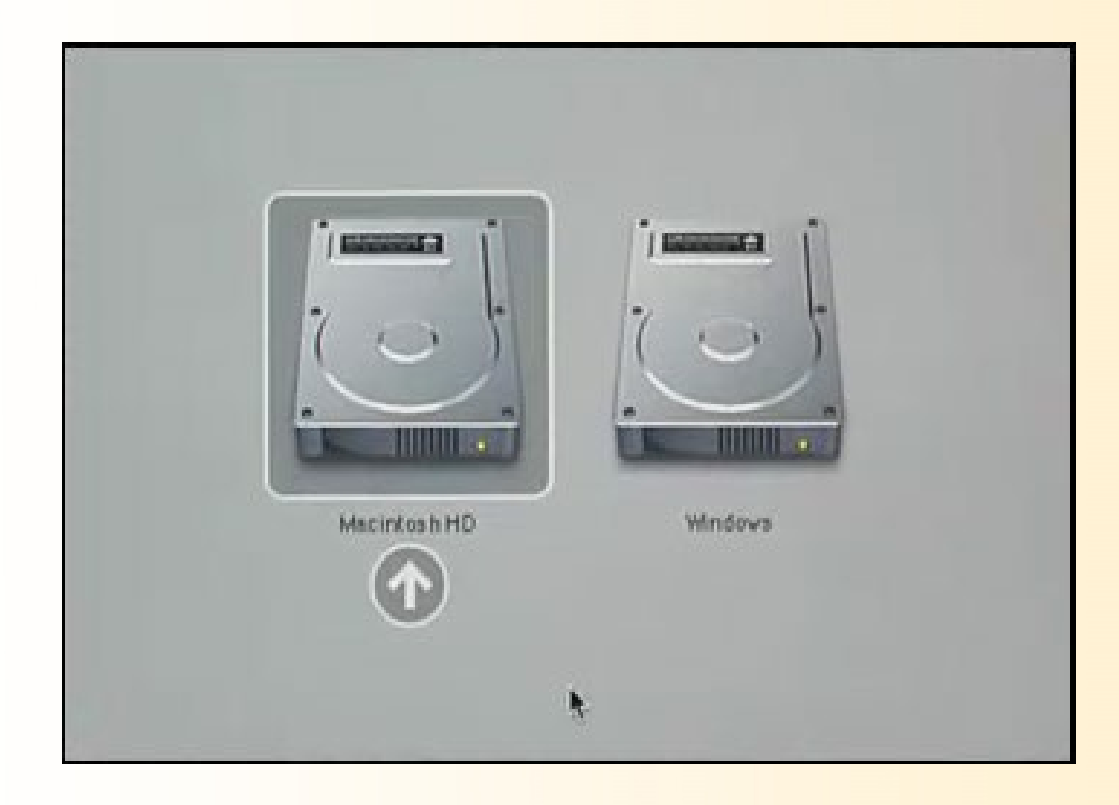

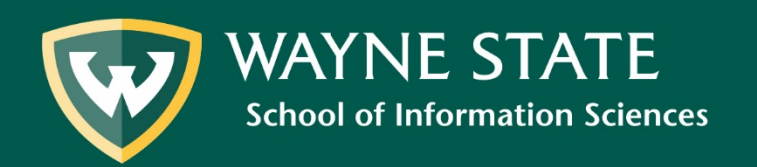

Questions?

#### Submit a SIS Tech Support Request

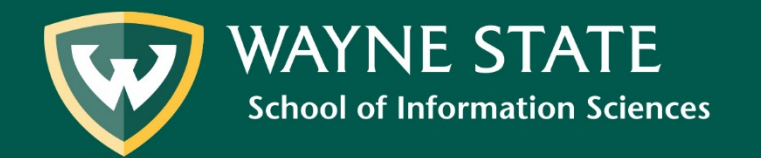